## PROCEDURA SISTRI

Anche il SISTRI si è adeguato alla nuova classificazione dei rifiuti, predisponendo una procedura per la movimentazione dei rifiuti in giacenza, alla data del 1° giugno.

Per ogni rifiuto in giacenza, la nuova procedura prevede la creazione manuale di una registrazione cronologica di scarico per azzerare le quantità residue e, successivamente, di carico per registrare le medesime quantità secondo i nuovi criteri di classificazione.

Al sistema è stata aggiunta una nuova "casuale registrazione", da selezionare dal menu a tendina, chiamata "Riclassificazione a seguito Reg. 1357/2014/Ue e/o Dec. 2014/955/Ue". Il rifiuto viene "scaricato virtualmente" presso chi effettua l'operazione, si procede con la firma e infine si prende nota del codice di riferimento della registrazione. Tale codice dovrà essere successivamente inserito nel campo annotazioni, una volta aggiunto il medesimo rifiuto classificato secondo la nuova procedura.

Vediamo di seguito la procedura spiegata nel dettaglio, reperibile al link: <u>http://www.sistri.it/Documenti/Allegati/PROCEDURA\_NUOVA\_CLASSIFICAZIONE\_RIFIUTI.pdf</u>

## 1) Creazione manuale delle registrazioni cronologiche di scarico

## a) Selezionare il collegamento "Nuova Registrazione Cronologica"

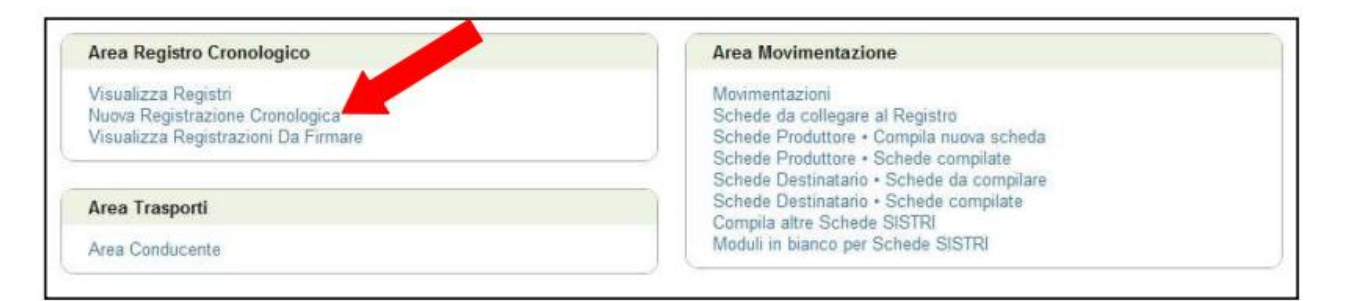

b) Premere il tasto "Nuovo scarico" in corrispondenza del registro sul quale si intende operare:

| Oper         | azioni        | Codice Registro | Descrizione             | Tipologia                                                   | Attività                                                  |  |
|--------------|---------------|-----------------|-------------------------|-------------------------------------------------------------|-----------------------------------------------------------|--|
| Nuovo CARICO | Nuovo SCARICO | GDR-1208109     | ROTTAMATORE             | GESTORI - IMPIANTO DI DEMOLIZIONE E<br>ROTTAMAZIONE VEICOLI | DEMOLITORI-ROTTAMATORI                                    |  |
| Nuovo CARICO | Nuovo SCARICO | GDI-1180679     | SMALTITORE_W2           | GESTORI - IMPIANTO DI DISCARICA                             | DISCARICHE (D1,D5,D12) RIFIUTI<br>INERTI                  |  |
| Nuovo CARICO | Nuovo SCARICO | GFV-1205006     | FRANTUMATORI            | GESTORI - IMPIANTO DI FRANTUMAZIONE<br>VEICOLI FUORI USO    | FRANTUMATORI                                              |  |
| Nuovo CARICO | Nuovo SCARICO | GRS-1162470     | SMALTITORE_W2           | GESTORI - IMPIANTO DI<br>RECUPERO/SMALTIMENTO               | DISCARICHE (D1,D5,D12) RIFIUTI<br>INERTI                  |  |
| Iuovo CARICO | Nuovo SCARICO | GRS-1193969     | IMPIANTI DI<br>RECUPERO | GESTORI - IMPIANTO DI<br>RECUPERO/SMALTIMENTO               | IMPIANTI DI RECUPERO DI MATERIA<br>(R2,R3,R4,R6,R7,R8,R9) |  |
| luovo CARICO | Nuovo SCARICO | RD1-1193970     | R13                     | GESTORI - IMPIANTO DI<br>RECUPERO/SMALTIMENTO (R13-D15)     | ATTIVITA' DI RECUPERO (R13)                               |  |
| luovo CARICO | Nuovo SCARICO | RD1-1196703     | D15                     | GESTORI - IMPIANTO DI<br>RECUPERO/SMALTIMENTO (R13-D15)     | ATTIVITA' DI SMALTIMENTO (D15)                            |  |
| uovo CARICO  | Nuovo SCARICO | PRD-1196704     | PRODUTTORE              | PRODUTTORE/DETENTORE RIFIUTI<br>SPECIALI                    | PRODUTTORI-DETENTORI DI RIFIUTI<br>SPECIALI               |  |

c) Selezionare la Causale "Riclassificazione a seguito Reg. 1357/2014/Ue e/o Dec. 2014/955/Ue" tramite l'apposito menù a tendina;

| Tipo:                   | GESTORI - IMPIANTO DI RECUPERO/SMALTIMENTO (R13-D15) |  |
|-------------------------|------------------------------------------------------|--|
| Attività / Descrizione: | ATTIVITA' DI RECUPERO (R13) - R13                    |  |
| Codice Registro:        | RD1-1193970                                          |  |

d) Selezionare la tipologia di rifiuto tra quelli risultanti in giacenza;

| Caratteristiche rifiuto |                              |  |
|-------------------------|------------------------------|--|
| * CER selezionabili:    | Seleziona un CER dalla lista |  |

e) Premere il tasto "Aggiungi" per visualizzare l'elenco delle registrazioni cronologiche di carico disponibili per il rifiuto selezionato;

| * CER selezionabili:         | 13.02.08* - altri oli per motori, ingranaggi e lubrificazione | <u>.</u> |
|------------------------------|---------------------------------------------------------------|----------|
| CER:                         | 13.02.08*                                                     |          |
| Denominazione CER:           | altri oli per motori, i anaggi e lubrificazione               |          |
| Descrizione:                 |                                                               |          |
| * Registrazioni selezionate: | Angiungi Ricomincia                                           |          |

f) Premere il tasto "Aggiungi" corrispondente alla registrazione cronologica di carico per la quale si intende effettuare lo scarico;

| Operazioni | Codice            | Data                | CER       | Stato fisico | Quantità<br>residua (Kg) | Car. pericolo | Posizione rif.                             | Op.<br>impianto | Note |
|------------|-------------------|---------------------|-----------|--------------|--------------------------|---------------|--------------------------------------------|-----------------|------|
| Aggiungi   | R.2015.0000000001 | 27/01/2015<br>12:29 | 13.02.08* | 5 - Liquidi  | 100                      | H8            | VIA GIACOMO PERONI 12 - 00131<br>ROMA (RM) | R13             |      |
| Aggiungi   | R.2014.0000000004 | 10/03/2014<br>09:56 | 13.02.08* | 5 - Liquidi  | 1000                     | H5            | VIA GIACOMO PERONI 12 - 00131<br>ROMA (RM) | R13             |      |
| Aggiungi   | R.201 0000003     | 10/03/2014<br>09:54 | 13.02.08* | 5 - Liquidi  | 2000                     | H5            | VIA GIACOMO PERONI 12 - 00131<br>ROMA (RM) | R13             |      |
| Aggiungi   | 102014.0000000002 | 13/02/2014<br>13:06 | 13.02.08* | 5 - Liquidi  | 250                      | H1            | VIA GIACOMO PERONI 12 - 00131<br>ROMA (RM) | R13             |      |
| Aggiungi   | R.2014.0000000001 | 03/02/2014          | 13.02.08* | 5 - Liquidi  | 70                       | H1            | VIA GIACOMO PERONI 12 - 00131<br>ROMA (RM) | R13             |      |

NOTA: Il sistema visualizza in automatico tutte le registrazioni cronologiche di carico e le rispettive quantità di ognuna che concorrono al quantitativo complessivo della giacenza disponibile.

g) Tramite il tasto "Aggiungi" è possibile effettuare lo scarico cumulativo di più registrazioni cronologiche di carico relative al medesimo rifiuto;

| Registrazioni selezionate: | Codice               | Data       | Quantità residua (Kg)     | Quantità movimentata (Kg)                |          |
|----------------------------|----------------------|------------|---------------------------|------------------------------------------|----------|
|                            | R.2014.000000002     | 13/02/2014 | 250                       | 250                                      |          |
|                            |                      |            | Totale                    | 250                                      |          |
|                            | I a month dalla sand |            | le alle accesse delle min | nii) ensidenantota dalla conjutazioni di | Incolate |

h) Lasciare l'operazione proposta dal sistema;

| Rifluti destinati a: | R13 - MESSA IN RISERVA DI RIFIUTI PER SOTTOPORLI A UNA DELLE OPERAZIONI IND | <u>.</u> |
|----------------------|-----------------------------------------------------------------------------|----------|

NOTA: In caso di registro di tipo "Produttore/Detentore di rifiuti speciali", selezionare convenzionalmente l'operazione principale a cui viene generalmente sottoposto il rifiuto.

i) Premere il tasto "Questa unità locale" per indicare se stessi come destinatari del rifiuto;

| * Destinatario |                                                             |  |
|----------------|-------------------------------------------------------------|--|
|                | Questa unità locale Ricerca Scegli un soggetto non iscritto |  |

NOTA: In caso di registro di tipo "Produttore/Detentore di rifiuti speciali" il tasto "Questa unità locale" non è disponibile pertanto è necessario premere il tasto "Scegli un soggetto non iscritto" per indicare se stessi come destinatari.

I) Premere il tasto "Salva", procedere con la firma e attendere il messaggio "La registrazione è stata firmata correttamente";

m) Prendere nota del codice di riferimento della registrazione di scarico appena firmata;

| rmazioni registrazione |                   |
|------------------------|-------------------|
| Codice registrazione:  | R.2015.0000000007 |
| Data registrazione:    | 08/05/2015 12:35  |
| Data ultima modifica:  | 08/05/2015 12:35  |
| Tipologia operazione:  | SCARICO           |

- 2) Creazione manuale delle registrazioni cronologiche di carico
- a) Selezionare il collegamento "nuova registrazione cronologica"

| Area Registro Cronologico                                                                     | Area Movimentazione                                                                                                    |
|-----------------------------------------------------------------------------------------------|----------------------------------------------------------------------------------------------------|
| Visualizza Registri<br>Nuova Registrazione Cronologica<br>Visualizza Registrazioni Da Firmare | Movimentazioni<br>Schede da collegare al Registro<br>Schede Produttore • Compila nuova scheda<br>Schede Produttore • Schede compilate<br>Schede Destinatario • Schede da compilare |
| Area Trasporti                                                                                | Schede Destinatario • Schede compilate<br>Compila altre Schede SISTRI                                                                                                    |
| Area Conducente                                                                               | Moduli in bianco per Schede SISTRI                                                                                                    |

## b) Premere il tasto "Nuovo CARICO" in corrispondenza del Registro sul quale si intende operare;

| Oper         | azioni        | Codice Registro | Descrizione             | Tipologia                                                   | Attività                                                  |  |
|--------------|---------------|-----------------|-------------------------|-------------------------------------------------------------|-----------------------------------------------------------|--|
| Nuovo CARICO | Nuovo SCARICO | GDR-1208109     | ROTTAMATORE             | GESTORI - IMPIANTO DI DEMOLIZIONE E<br>ROTTAMAZIONE VEICOLI | DEMOLITORI-ROTTAMATORI                                    |  |
| Nuovo CARICO | Nuovo SCARICO | GDI-1180679     | SMALTITORE_W2           | GESTORI - IMPIANTO DI DISCARICA                             | DISCARICHE (D1,D5,D12) RIFIUTI<br>INERTI                  |  |
| Nuovo CARICO | Nuovo SCARICO | GFV-1205006     | FRANTUMATORI            | GESTORI - IMPIANTO DI FRANTUMAZIONE<br>VEICOLI FUORI USO    | FRANTUMATORI                                              |  |
| Nuovo CARICO | Nuovo SCARICO | GRS-1162470     | SMALTITORE_W2           | GESTORI - IMPIANTO DI<br>RECUPERO/SMALTIMENTO               | DISCARICHE (D1,D5,D12) RIFIUTI<br>INERTI                  |  |
| Nuovo CARICO | Nuovo SCARICO | GRS-1193969     | IMPIANTI DI<br>RECUPERO | GESTORI - IMPIANTO DI<br>RECUPERO/SMALTIMENTO               | IMPIANTI DI RECUPERO DI MATERIA<br>(R2,R3,R4,R6,R7,R8,R9) |  |
| Nuovo CARICO | Nuovo SCARICO | RD1-1193970     | R13                     | GESTORI - IMPIANTO DI<br>RECUPERO/SMALTIMENTO (R13-D15)     | ATTIVITA' DI RECUPERO (R13)                               |  |
| Nuovo CARICO | Nuovo SCARICO | RD1-1196703     | D15                     | GESTORI - IMPIANTO DI<br>RECUPERO/SMALTIMENTO (R13-D15)     | ATTIVITA' DI SMALTIMENTO (D15)                            |  |
| Nuovo CARICO | Nuovo SCARICO | PRD-1196704     | PRODUTTORE              | PRODUTTORE/DETENTORE RIFIUTI<br>SPECIALI                    | PRODUTTORI-DETENTORI DI RIFIUT<br>SPECIALI                |  |

 c) Selezionare la Causale "Riclassificazione a seguito Reg. 1357/2014/Ue e/o Dec. 2014/955/Ue" tramite l'apposito menù a tendina;

| Tipo:                   | GESTORI - IMPIANTO DI RECUPERO/SMALTIMENTO (R13-D15) |  |
|-------------------------|------------------------------------------------------|--|
| Attivitå / Descrizione: | ATTIVITA' DI RECUPERO (R13) - R13                    |  |
| Codice Registro:        | RD1-1193970                                          |  |
| Causale registrazione:  | Procedura ordinaria                                  |  |

d) Procedere con la normale compilazione della registrazione cronologica di carico secondo i criteri della nuova classificazione riportando, nel campo annotazioni, unicamente il codice della registrazione di scarico appena effettuata (es. R.2015.000000007).

| Annotazioni                                                |                  |
|------------------------------------------------------------|------------------|
| Annotazioni (max. 4000 caratteri):                         | R.2015.000000007 |
| * I campi contrassegnati con un asterisco sono obbligatori |                  |
| Annulla                                                    | Salva            |